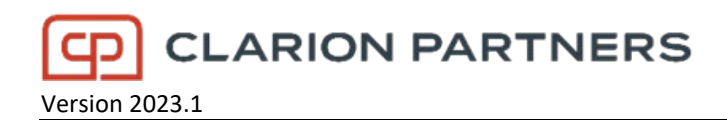

### Citrix Remote Access User Guide - Personal Windows PC or MAC

| Effective                    | This guide is effective July 2023                                                                                                    |
|------------------------------|----------------------------------------------------------------------------------------------------|
| Purpose                      | This document is intended for users with a PERSONAL Windows PC or Apple MAC. This guide is NOT intended to be used from a Clarion Partners issued laptop.                                              |
| Notes                        | The Citrix environment provides a virtual desktop computer experience for users to access Clarion Partners applications from a personal Windows PC or Apple MAC.                                       |
|                              | Citrix <b>requires</b> Multifactor Authentication <b>(MFA)</b> to complete sign on. You should already have your MFA configured. If you do not, reach out to the helpdesk for additional instructions. |
| Clarion Partners<br>Helpdesk | Phone Number: 1-866-729-0927<br>Email: <u>Helpdesk@clarionpartners.com</u>                                                                                                    |

### Remote Website URL and Installation Information

| Using a web browser, navigate to:<br><u>https://remote.clarionpartners.com</u> to open<br>the CP Remote site.         |                                                                                                    |                                                                                                    |                                                                                                    |                                                      |  |
|----------------------------------------------------------------------------------------------------|----------------------------------------------------------------------------------------------------|----------------------------------------------------------------------------------------------------|----------------------------------------------------------------------------------------------------|------------------------------------------------------|--|
| First time access, or you need to reinstall the<br>Citrix Workspace Software                                          |                                                                                                    | Ρ                                                                                                    | lease log on                                                                                                    | 5/                                                   |  |
| Click ' <b>here</b> ' on the <b>Login</b> screen to begin<br>the download of the <b>Citrix Workspace</b><br>software. | <b>Citrix</b> Gateway                                                                                               | User name<br>Password                                                                                                    | CP Userneme<br>CP Ressword<br>Log On                                                                                                    |                                                      |  |
| Username: your <b>CP username</b> (not email<br>address)<br>Password: your <b>CP password</b><br>Click <b>Logon</b>   | First time using this computer to access th<br>General Assistance: Contact the C<br>MRI Assistance: Cor<br>iPad Ass | is site You may need to instal<br>larion Partners Help desk at<br>tact MRI Support at 800-303<br>istance: Read the instruction | Il Citrix software on this computer. Cut<br>866-729-0927 or helodesk@clarionpa<br>3-3414 or mriæclarionpartners.com.<br>s in <u>pdf or Word</u> format. | ck <u>here</u> to download. <b>T</b><br>ariners.com. |  |

### First login Client Download and installation instructions

| The Citrix Download page has documentation<br>and Software needed to help you get access<br>to Citrix from your Windows or Apple<br>computers.<br>Select an appropriate Download link to install<br>Citrix client (see screenshot below).<br><u>Windows</u> – Must be Windows 10 or 11<br><u>MAC OS</u> – Must be MAC OS 10.15 or later. | CLARION PARTNERS<br>Citrix Client Download Page<br>Instructions for Installing Citrix Workspace<br>Instructions for Configuring Microsoft MFA |                                     |                  |  |  |
|----------------------------------------------------------------------------------------------------|----------------------------------------------------------------------------------------------------|-------------------------------------|------------------|--|--|
|                                                                                                    | Windows Users                                                                                                    | Windows                             | <u>Download</u>  |  |  |
| To attend Zoom meetings, download the appropriate Zoom VDI Plug-In for your computer.                                                                                                    | Zoom VDI Plug-In Download for Citrix                                                                                                    |                                     |                  |  |  |
|                                                                                                    | Windows Users                                                                                                    | Windows                             | Download         |  |  |
|                                                                                                    | Mac Users                                                                                                    | Mac OS                              | Download         |  |  |
|                                                                                                    | <u>Click here</u>                                                                                                    | <u>to login once you have insta</u> | alled the client |  |  |

### Windows Installations

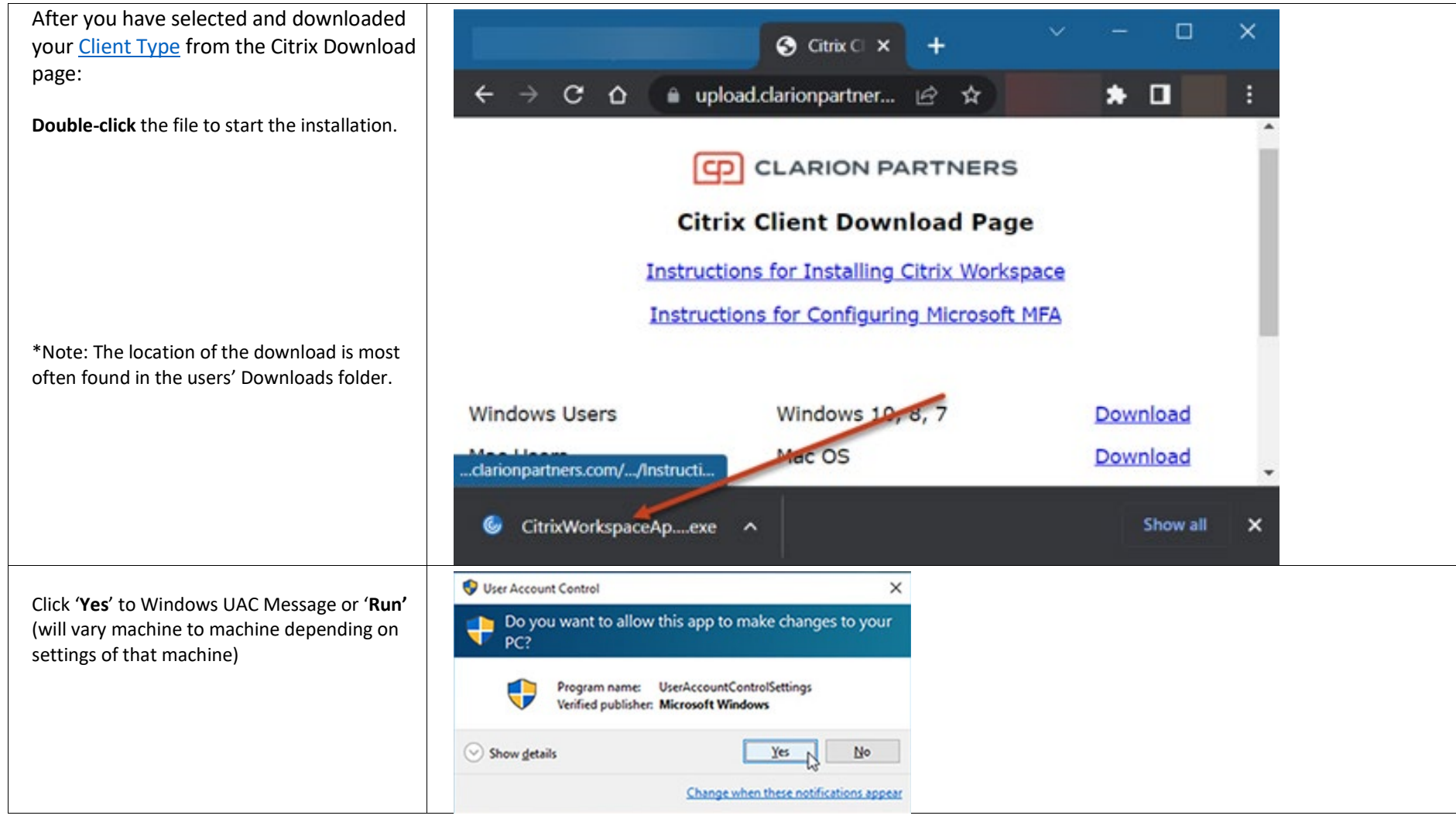

| Select ' <b>Start'</b>                       | G Citrix Workspace                                                                                                    | ×                                                                                                    |  |
|----------------------------------------------|----------------------------------------------------------------------------------------------------|----------------------------------------------------------------------------------------------------|--|
|                                              |                                                                                                    |                                                                                                    |  |
|                                              | Workspace                                                                                                    | <ul> <li>by the second second</li></ul> |  |
|                                              | CITRIX                                                                                                    |                                                                                                    |  |
|                                              |                                                                                                    | Start Cancel                                                                                                    |  |
| Check the box to <b>Accept</b> the Licensing | Oitrix Workspace                                                                                                    | ×                                                                                                    |  |
| agreement and select "Install"               | License Agreement                                                                                                    |                                                                                                    |  |
|                                              | You must accept the licen                                                                                                    | e agreement below to proceed.                                                                                                    |  |
|                                              | CITRIX LICENSE AGRE                                                                                                    | EMENT                                                                                                    |  |
|                                              | Use of this component i<br>covering the Citrix prod<br>this component. This co<br>product(s) and/or servic<br>CTX_code EP_R_A103 | s subject to the Citrix license or terms of service<br>tct(s) and/or service(s) with which you will be using<br>mponent is licensed for use only with such Citrix<br>e(s).<br>2779                                                                                                    |  |
|                                              | I accept the license agreement                                                                                                   |                                                                                                    |  |
|                                              |                                                                                                    |                                                                                                    |  |
|                                              |                                                                                                    | Install Cancel                                                                                                    |  |

| Uncheck enable app protection if to ensure                                                                      | ₲ Citrix Workspace ×                                                                                                    |  |
|----------------------------------------------------------------------------------------------------|----------------------------------------------------------------------------------------------------|--|
| Clarion Helpdesk can use remote assistance tools during support scenarios.                                      | App protection<br>Enable this option to prevent screen captures of the app, and to<br>protect it from keylogging malware.<br><b>Enable app protection</b><br>Warning: You cannot disable this feature after you enable it. To<br>disable it, you must uninstall Citrix Workspace app.<br>For more information, contact your system administrator. |  |
| After install completes, click ' <b>Finish</b> .'                                                               | Install Cancel                                                                                                    |  |
|                                                                                                    | CITRIX<br>Installation successful<br>Installation solutions for set up Citrix Workspace app<br>with your enceived instructions to set up Citrix Workspace app<br>Otherwise, click Finish, and you can set up an account later.                                                                                                    |  |
| If prompted, you must <b>restart</b> your computer.                                                             | Citrix Workspace                                                                                                    |  |
| If you do not have to restart your computer,<br>restart the internet browser and return to<br>Citrix Login Page | You must restart your computer to complete the installation.<br>Do you want to restart now?                                                                                                    |  |

### Accessing Apps and Desktops from Windows

| Logging In                                                                             |                      |                                                                                              |                                                                                                    |                                                                                                    |                                                         |  |
|----------------------------------------------------------------------------------------|----------------------|----------------------------------------------------------------------------------------------|----------------------------------------------------------------------------------------------------|----------------------------------------------------------------------------------------------------|---------------------------------------------------------|--|
| Using a web browser, navigate to:                                                      |                      |                                                                                              |                                                                                                    |                                                                                                    |                                                         |  |
| the CP Remote site and enter the following                                             |                      |                                                                                              |                                                                                                    | Please log on                                                                                                    |                                                         |  |
| Username: your <b>CP username</b> (not email<br>address)                               | Citai                | Catoway                                                                                      | User name                                                                                                    | <b>CP Usemano</b>                                                                                                    |                                                         |  |
| Password: your CP password                                                             | Citrix               | Galeway                                                                                      | Password                                                                                                    | CP Password                                                                                                    |                                                         |  |
| Click Logon                                                                            |                      |                                                                                              |                                                                                                    | Log On                                                                                                    |                                                         |  |
|                                                                                        | First time us<br>Gen | ing this computer to access<br>eral Assistance: Contact the<br>MRI Assistance: Ci<br>iPad A: | this site You may need to<br>Clarion Partners Help de<br>ontact MRI Support at 80<br>ssistance: Read the instru | install Citrix software on this computer.<br>sk at 866-729-0927 or <u>helpdesk@clario</u><br>0.303-3414 or <u>mri@clarionpartners.com</u><br>ctions in <u>pdf</u> or <u>Wor</u> d format. | Click <u>here</u> to download.<br>onpartners.com.<br>n. |  |
| The APPS tab provides direct access to a specific application.                         | citrix   StoreFront  |                                                                                              | OO<br>OO<br>APPS                                                                                                | DESKTOPS                                                                                                    | Q 🏟                                                     |  |
| Examples include:<br>• Outlook                                                         | Apps<br>All (2)      |                                                                                              |                                                                                                    |                                                                                                    |                                                         |  |
| <ul> <li>Remote Desktop Connection</li> <li>Argus</li> <li>MRI</li> <li>FAS</li> </ul> | 0                    |                                                                                              |                                                                                                    |                                                                                                    |                                                         |  |
| - 110                                                                                  | Outlook 2016 Citrix  | Remote Desktop<br>Connection Citrix                                                          | N                                                                                                    |                                                                                                    |                                                         |  |
|                                                                                        |                      |                                                                                              | L3                                                                                                    |                                                                                                    |                                                         |  |

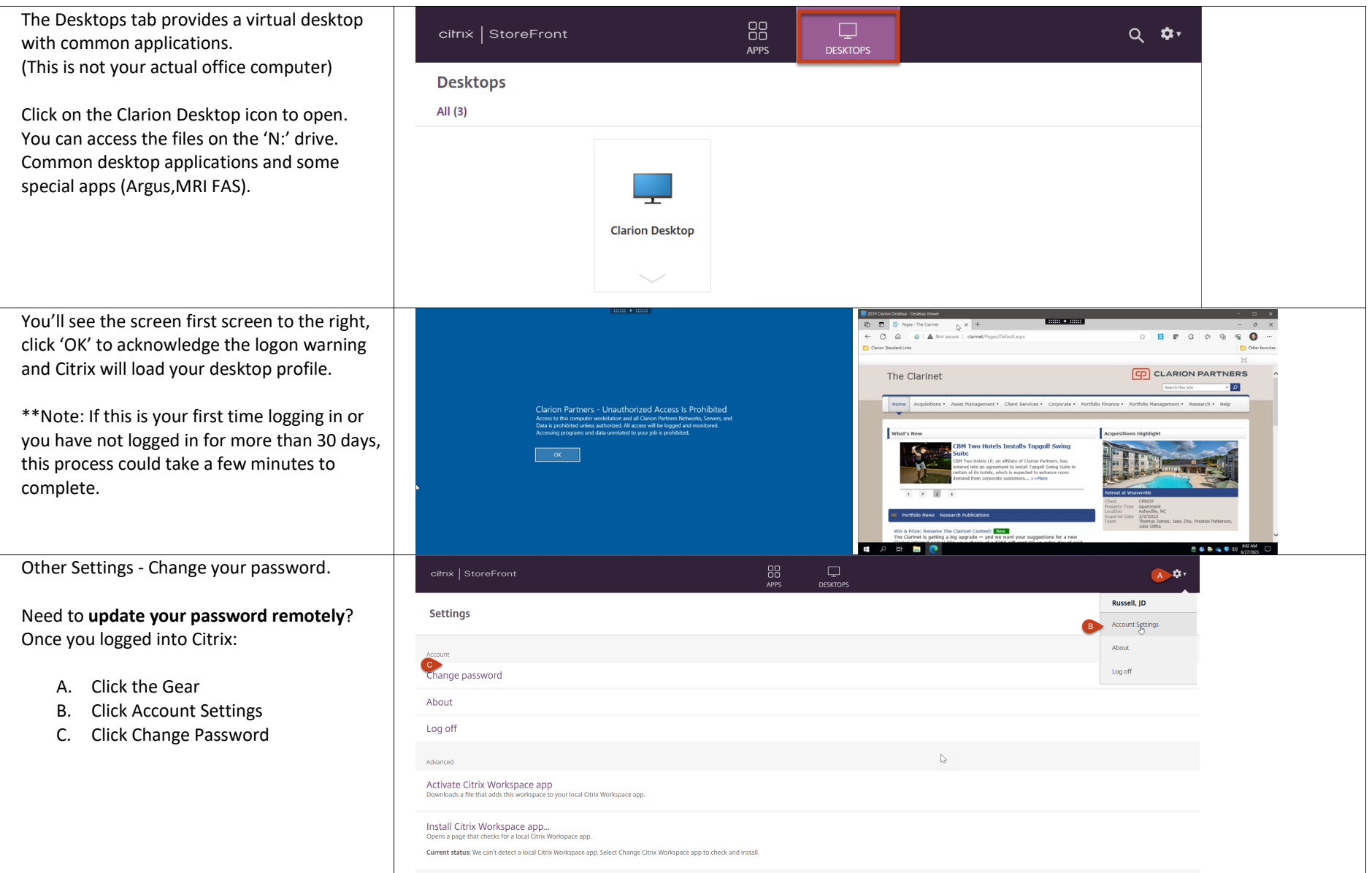

#### MAC OS Installations

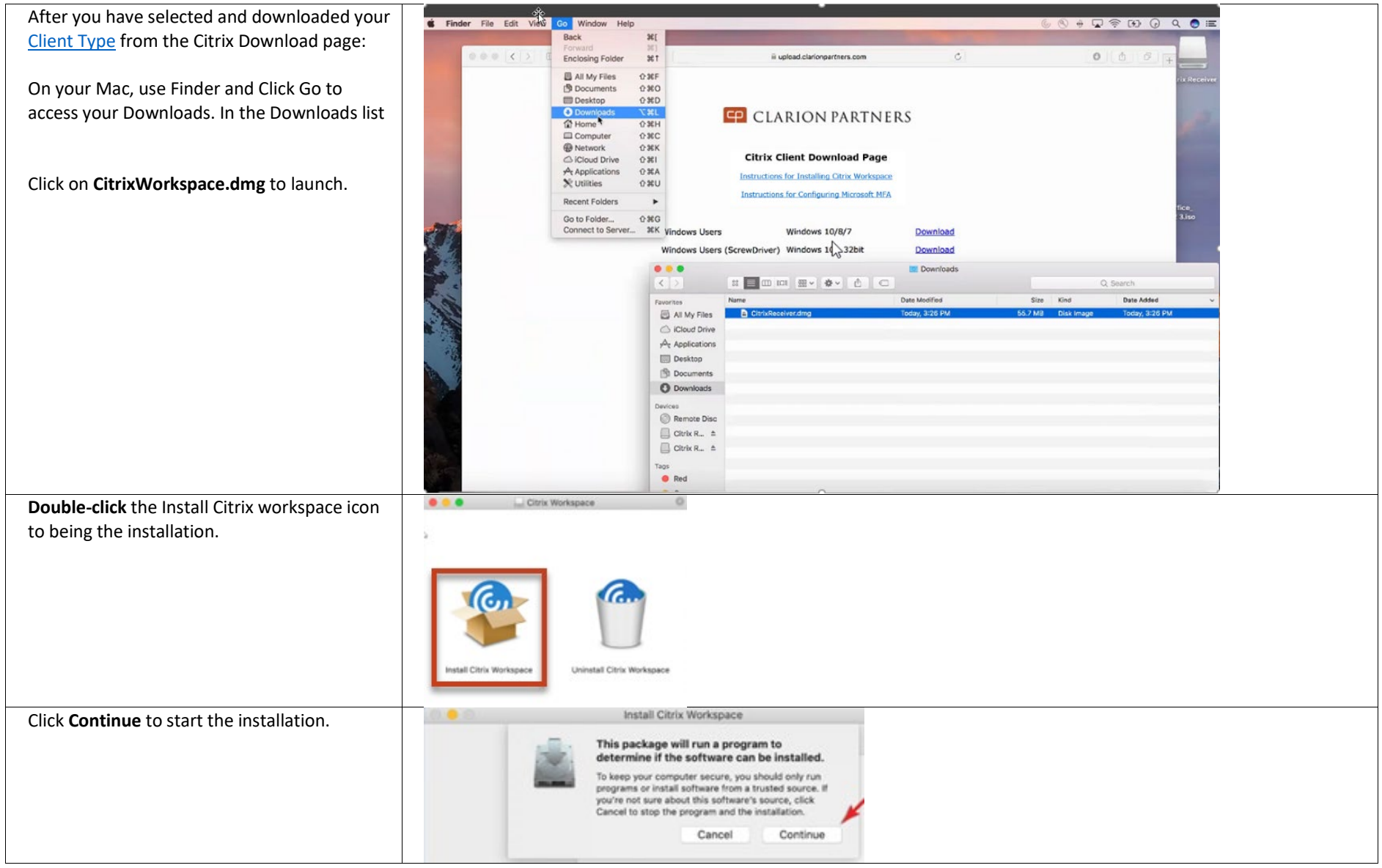

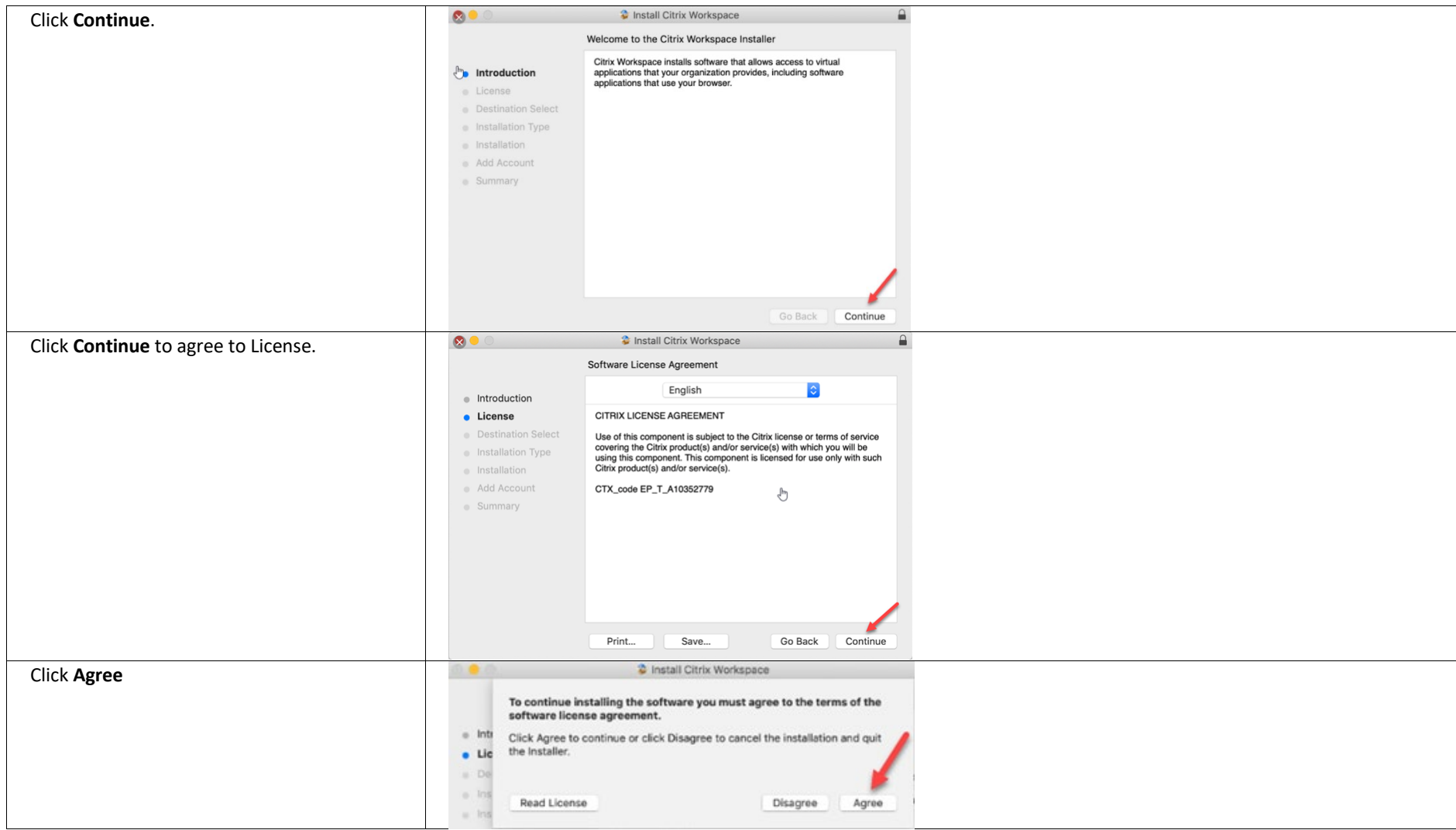

| Click Install.                            |                                        | Install Citrix Workspace                                        |      |
|-------------------------------------------|----------------------------------------|-----------------------------------------------------------------|------|
|                                           |                                        | Standard Install on "Macintosh HD"                              |      |
|                                           |                                        | This will take 276.3 MB of space on your computer.              |      |
|                                           | <ul> <li>Introduction</li> </ul>       |                                                                 |      |
|                                           | <ul> <li>Destination Select</li> </ul> | for all users of this computer. All users of this computer will | e    |
|                                           | <ul> <li>Installation Type</li> </ul>  | be able to use this software.                                   |      |
|                                           | <ul> <li>Installation</li> </ul>       |                                                                 |      |
|                                           | Add Account                            |                                                                 |      |
|                                           | <ul> <li>Summary</li> </ul>            |                                                                 |      |
|                                           |                                        |                                                                 |      |
|                                           |                                        |                                                                 |      |
|                                           |                                        |                                                                 |      |
|                                           |                                        |                                                                 |      |
|                                           |                                        | Change Install Location.                                        | -    |
|                                           |                                        | Co Book Inc                                                     | tall |
|                                           |                                        | GO Back Ins                                                     | Lali |
| Enter your MAC Password and click install | 000                                    |                                                                 |      |
| software.                                 |                                        | Installer is traine to install new software                     |      |
|                                           |                                        | installer is trying to install new sortware.                    |      |
| 444 <del></del>                           | Introduc                               | Enter your password to allow this.                              |      |
| ***This account must be an administrator  | ri Elicense                            | User Name: Al Porcaro                                           |      |
| account on the MAC.                       | Destinat                               | Password:                                                       |      |
|                                           | Installat                              |                                                                 |      |
|                                           | Add Acc                                | Cancel Install Software                                         | -    |
|                                           | - Summary                              |                                                                 |      |
|                                           |                                        |                                                                 |      |
|                                           |                                        |                                                                 |      |
|                                           |                                        |                                                                 |      |
|                                           |                                        |                                                                 |      |
|                                           |                                        |                                                                 |      |
|                                           |                                        |                                                                 |      |
|                                           |                                        | Go Back Control                                                 |      |

|                                            |                                                                                                    |                                                                                                    |       | - |
|--------------------------------------------|----------------------------------------------------------------------------------------------------|----------------------------------------------------------------------------------------------------|-------|---|
| Check the 'Add account' checkbox and click |                                                                                                    | Install Citrix Workspace                                                                                                    |       |   |
| continue.                                  |                                                                                                    | Add Account                                                                                                    |       |   |
|                                            | <ul> <li>Introduction</li> <li>License</li> <li>Destination Select</li> <li>Installation Type</li> <li>Installation</li> <li>Add Account</li> <li>Summary</li> </ul>  | If you received instructions to set up Workspace with your<br>email or a server address, check Add Account, then click<br>Continue. |       |   |
|                                            |                                                                                                    | Go Back Contin                                                                                                    | tinue |   |
|                                            |                                                                                                    |                                                                                                    |       |   |
| Click close to complete the installation.  | • • 0                                                                                                    | Install Citrix Workspace                                                                                                    |       |   |
|                                            |                                                                                                    | The installation was completed successfully.                                                                                        |       |   |
|                                            | <ul> <li>Introduction</li> <li>Licent ,</li> <li>Destination Select</li> <li>Installation Type</li> <li>Installation</li> <li>Add Account</li> <li>Summary</li> </ul> | The installation was successful.<br>The software was installed.                                                                     |       |   |
|                                            |                                                                                                    | Go Pack Clo                                                                                                    |       |   |

| On the Add Account enter<br>remote.clarionpartners.com                                                                                                    | Add Account Enter your work email or server address provided by your IT department: remote clarionpartners.com Cancel Add                                                                                                    |  |
|----------------------------------------------------------------------------------------------------|----------------------------------------------------------------------------------------------------|--|
| Enter Clarion Partners credentials and Click<br>Log on.<br>**Upon clicking Log On, you will be prompted<br>for multi-factor authentication on your mobile<br>phone either by phone call, text message or<br>Authenticator App, depending on which<br>method you chose. | Citrix Receiver Edit Window<br>Citrix Receiver<br>Citrix Receiver<br>Citrix Receiver<br>Me<br>Password: Password<br>Cancel Log On<br>Secure connection<br>To get your spps and deeklops, first set up your secount.<br>Still Un Account |  |

Accessing Apps and Desktop from MAC OS

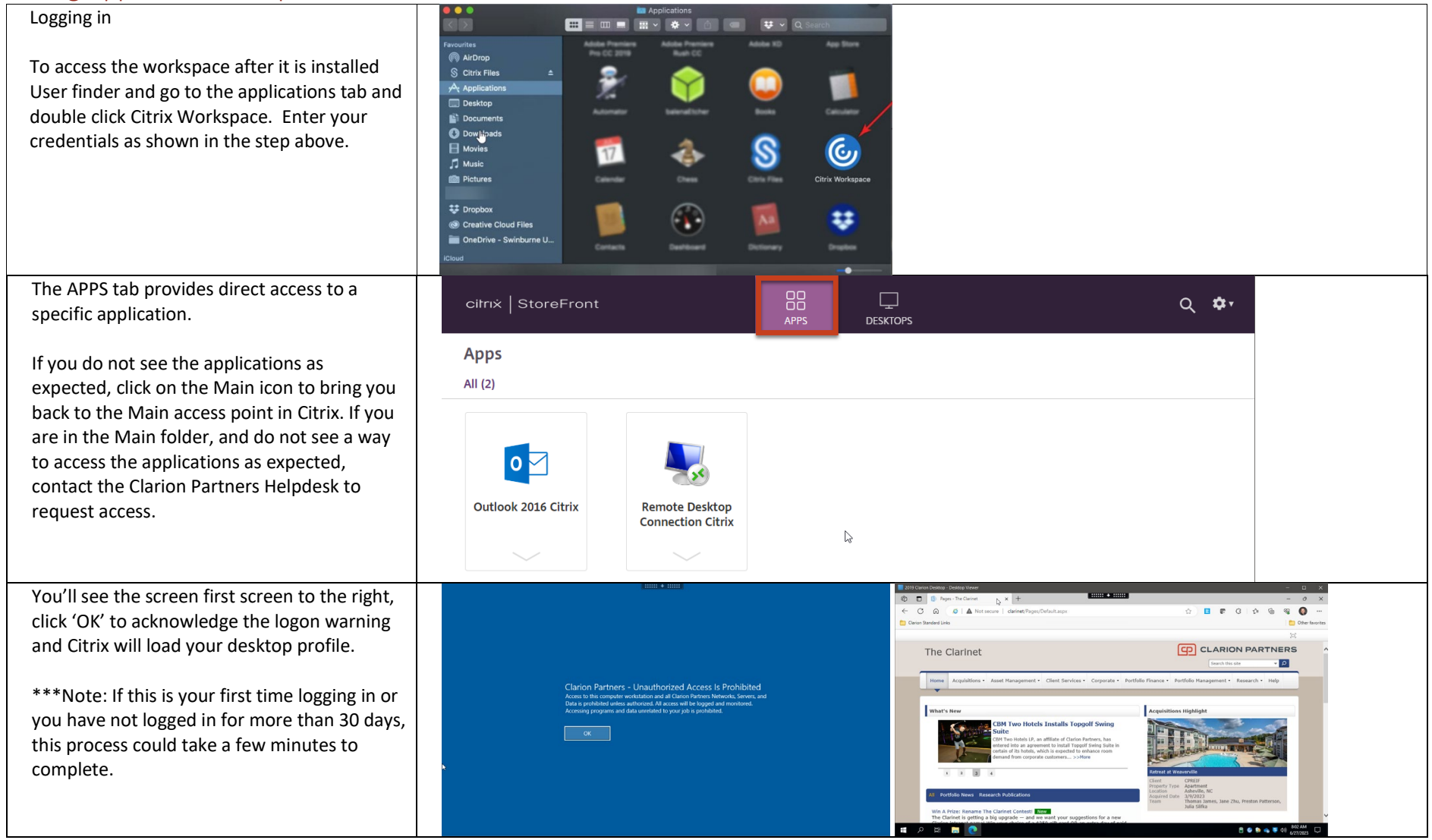

| Other Settings – Change your password.                                 | ciłrix   StoreFront                                                                                                    | APPS DESKTOPS    | (A) (A)                                    |
|------------------------------------------------------------------------|----------------------------------------------------------------------------------------------------|------------------|--------------------------------------------|
| Need to update your password remotely?<br>Once you logged into Citrix: | Settings                                                                                                    |                  | Russell, JD<br>B Account Settings<br>About |
| Click the Gear<br>Click Account Settings<br>Click Change Password      | Change password<br>About<br>Log off                                                                                                    |                  | Log off                                    |
|                                                                        | Advanced  Advanced  Convolution of the second second secon | tek and install. |                                            |

### Troubleshooting Citrix access

| 0                                              |                                                                                                    |  |  |  |  |
|------------------------------------------------|----------------------------------------------------------------------------------------------------|--|--|--|--|
| Unable to login                                | If you are unable to log on, try the following.                                                                        |  |  |  |  |
|                                                | Check your username and password combination. – DO NOT USE EMAIL ADDRESS                                               |  |  |  |  |
|                                                | Did you get an MFA notification on your mobile APP or a phone call from Microsoft?                                     |  |  |  |  |
|                                                | You might need to restart your computer as a recent update could be preventing the application from operating          |  |  |  |  |
|                                                | correctly.                                                                                                    |  |  |  |  |
| Citrix app or desktop doesn't launch after     | If you are using the Windows Edge Browser – you'll need to turn off SmartScreen in the settings to prevent issues with |  |  |  |  |
| clicking the icons                             | Workspace app:                                                                                                    |  |  |  |  |
|                                                | In Edge click the <b>more button</b> near your profile. This is also known as the Ellipsis.                            |  |  |  |  |
|                                                | Click Settings ->Privacy, search, and services                                                                         |  |  |  |  |
|                                                | Under the <b>Security</b> Section – toggle the switch to turn off Microsoft Defender SmartScreen.                      |  |  |  |  |
|                                                | Try to launch the Clarion Desktop or other Citrix app to see if it's resolved.                                         |  |  |  |  |
| Workspace app doesn't have recent apps         | You might have to reset the Citrix Workspace App.                                                                      |  |  |  |  |
| available, or you receive 'cannot complete     | Right-click the Citrix Workspace app icon in the TaskTray (near system clock)                                          |  |  |  |  |
| request' message                               | Click Advanced Preferences                                                                                             |  |  |  |  |
|                                                | Click Reset Citrix Workspace App.                                                                                      |  |  |  |  |
|                                                | Close your web browser and login through <u>https://remote.clarionpartners.com</u> again.                              |  |  |  |  |
|                                                | Check the Workspace App for updates:                                                                                   |  |  |  |  |
|                                                | Right-click the Citrix Workspace app icon in the TaskTray (near system clock)                                          |  |  |  |  |
|                                                | Click Check for Updates                                                                                                |  |  |  |  |
|                                                | Wait for updates to download and follow onscreen instructions.                                                         |  |  |  |  |
|                                                | Close your browser and relaunch it and then try to log in again.                                                       |  |  |  |  |
| Mouse cursor not aligned with Clicking actions | This happens sometimes because of video driver settings – to adjust do the following:                                  |  |  |  |  |
| in Citrix Applications.                        |                                                                                                    |  |  |  |  |
|                                                | Right-click the Citrix Workspace app icon in the TaskTray (near system clock)                                          |  |  |  |  |
|                                                | Click Advanced Preferences                                                                                             |  |  |  |  |
|                                                | Click High DPI                                                                                                    |  |  |  |  |
|                                                | Change radio button to "No, use the native resolution."                                                                |  |  |  |  |
|                                                | Click Save                                                                                                    |  |  |  |  |
|                                                | Right-click the Citrix Workspace app icon in the TaskTray (near system clock)                                          |  |  |  |  |
|                                                | Click Exit                                                                                                    |  |  |  |  |
|                                                | Open the <b>Start Menu</b>                                                                                             |  |  |  |  |
|                                                | Scroll-down to and Click Citrix Workspace to launch.                                                                   |  |  |  |  |

### **Revision History**

| Version | Date Updated | Updated By | Details of Update |  |
|---------|--------------|------------|-------------------|--|
| 2023.1  | 6/28/2023    | JD Russell | Initial draft     |  |
|         |              |            |                   |  |
|         |              |            |                   |  |